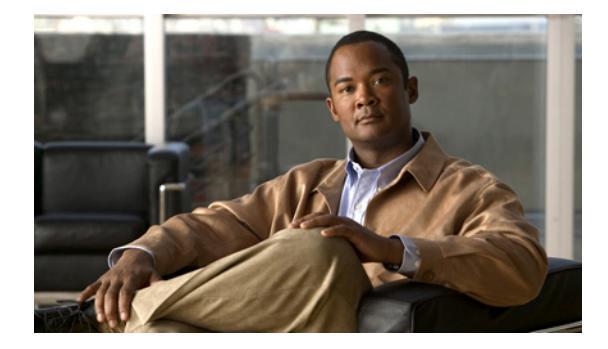

# ネットワーク パラメータの定義

この章では、Cisco Unified Communications Manager Express (Cisco Unified CME) が実際のネット ワークで機能するようにパラメータを定義する方法について説明します。

#### このモジュールで紹介する機能情報の入手方法

お使いの Cisco Unified CME のバージョンが、このモジュールで説明されている機能の一部をサポー トしていないことがあります。各機能がサポートされているバージョンのリストについては、「ネット ワーク パラメータの機能情報」(P.120)を参照してください。

# 内容

- 「ネットワーク パラメータ定義の前提条件」(P.85)
- 「ネットワーク パラメータの定義について」(P.86)
- 「ネットワーク パラメータの定義方法」(P.91)
- 「ネットワーク パラメータの設定例」(P.117)
- 「次の作業」(P.118)
- 「その他の参考資料」(P.119)
- 「ネットワーク パラメータの機能情報」(P.120)

# ネットワーク パラメータ定義の前提条件

- IP ルーティングがイネーブルになっていること。
- VoIP ネットワーキングが動作していること。品質とセキュリティを高めるには、データと音声に 個別の仮想 LAN (VLAN)を使用することを推奨します。各 VLAN に割り当てる IP ネットワー クは、その VLAN 上にあるすべてのノードのアドレスをサポートできるよう、十分に大規模なも のにする必要があります。Cisco Unified CME 電話機は、音声ネットワークからその IP アドレス を受け取り、PC、サーバ、およびプリンタなどのすべての他のノードは、データ ネットワークか らそれぞれの IP アドレスを受け取ります。設定については、「シスコ スイッチでの VLAN の設定 方法」(P.49)を参照してください。
- 該当する場合は、PSTN 回線が設定され、動作していること。
- 該当する場合は、WAN リンクが設定され、動作していること。
- IP Phone で電話用ファームウェア ファイルをダウンロードするには、ルータ上で簡易ファイル転送プロトコル (TFTP) がイネーブルになっていること。

- SIP を実行している IP Phone を Cisco Unified CME ルータに直接接続するには、ルータに Cisco Unified CME 3.4 以降がインストールされていること。インストールの詳細については、 「Cisco Unified CME ソフトウェアのインストールとアップグレード」(P.61)を参照してください。
- Cisco Unified CME ルータに接続されている電話機にボイスメールのサポートを提供するには、 ネットワークにボイスメールがインストールされ、設定されていること。

# ネットワーク パラメータ定義の制約事項

Cisco Unified CME 4.0 以降のバージョンでは、Layer-3-to-Layer-2 VLAN サービス クラス (CoS) プ ライオリティのマーキングが自動的に処理されません。Cisco Unified CME 4.0 以降のバージョンで は、レイヤ 3 のマーキングが行われますが、レイヤ 2 マーキングは Cisco IOS ソフトウェアでのみ処理 されます。レイヤ 2 マーキングを必要とするすべての Quality of Service (QoS) 設計は、この機能を サポートする Catalyst スイッチまたは Cisco Unified CME ルータのイーサネット インターフェイス設 定で、明示的に設定する必要があります。設定については、『Enterprise QoS Solution Reference Network Design Guide』を参照してください。

# ネットワーク パラメータの定義について

ネットワーク パラメータを設定するには、次の概念を理解しておく必要があります。

- 「DHCP サービス」 (P.87)
- 「Cisco Unified CME ルータのネットワーク タイム プロトコル」(P.87)
- 「Olson タイム ゾーン」 (P.87)
- 「DTMF リレー」 (P.88)
- 「SIP 登録サポート」(P.89)
- **Cout-of-Dialog REFER** (P.89)

# DHCP サービス

Cisco Unified IP Phone が Cisco Unified CME システムに接続されている場合、自動的にダイナミック ホスト コンフィギュレーション プロトコル (DHCP) サーバへの照会を行います。DHCP サーバは、 IP アドレスを Cisco Unified IP Phone に割り当て、DHCP オプション 150 を通じて TFTP サーバの IP アドレスを提供することで応答します。次に、電話機が Cisco Unified CME サーバに登録され、設定 および電話機ファームウェア ファイルを TFTP サーバから取得します。

設定情報については、次の手順を 1 つだけ実行して、IP Phone 用に DHCP サービスを設定します。

- Cisco Unified CME ルータが DHCP サーバで、すべての DHCP クライアントに対して単一の共有 アドレス プールを使用できる場合は、「単一の DHCP IP アドレス プールの定義」(P.94)を参照し てください。
- Cisco Unified CME ルータが DHCP サーバで、IP Phone 以外の DHCP クライアント用の別のプー ルが必要な場合は、「DHCP クライアントごとの個別の DHCP IP アドレス プールの定義」(P.96) を参照してください。
- Cisco Unified CME ルータが DHCP サーバではなく、IP Phone からの DHCP 要求を別のルータの DHCP サーバにリレーする場合は、「DHCP リレーの定義」(P.98)を参照してください。

# Cisco Unified CME ルータのネットワーク タイム プロトコル

ネットワーク タイム プロトコル (NTP) を使用して、Cisco Unified CME ルータをネットワーク上の 単一の時計 (クロック マスター) と同期することができます。NTP は、デフォルトではすべてのイン ターフェイスでディセーブルになっていますが、Cisco Unified CME にとって重要なため、イネーブ ルになっていることを確認する必要があります。Cisco Unified CME ルータの NTP の設定については、 「Cisco Unified CME ルータでのネットワーク タイム プロトコルのイネーブル化」(P.100) を参照して ください。

# Olson タイム ゾーン

Cisco Unified CME 9.0 よりも前は、一部の Cisco Unified SCCP IP Phone および Cisco Unified SIP IP Phone で、Cisco Unified CME と完全に同じ時刻が表示されていました。これらの電話機では、Cisco Unified CME で時刻が正しく設定されていれば、正しい時刻が表示されていました。Cisco Unified CME の時刻を正しく設定するためのコマンドは、clock timezone、clock summer-time、および clock set コマンドだけでした。

その他の電話機では、telephony-service コンフィギュレーション モードでは time-zone コマンド、音 声レジスタ グローバル コンフィギュレーションモードでは timezone コマンドだけを使用して設置場 所のタイム ゾーンを設定し、それぞれ Cisco Unified SCCP IP Phone および Cisco Unified SIP IP Phone に正しい現地時刻が表示されるようにしていました。電話機は Cisco Unified CME またはネッ トワーク タイム プロトコル サーバが提供するグリニッジ標準時 (GMT) に基づいて時刻を計算し、 表示していました。この方法では、新しい国またはタイム ゾーンが使用できるようになるか、古いタ イム ゾーンが変更されるたびに、Cisco Unified CME の time-zone および timezone コマンド、および 電話機ファームウェアの更新が必要になるという問題があります。

Cisco Unified CME 9.0 以降のバージョンでは、Olson タイム ゾーン機能によって、新しいタイム ゾー ンを使用する新しい国、または市や州によってタイム ゾーンが変更される既存の国に対応するために、 タイム ゾーン関連のコマンドまたは電話機ファームウェアを更新する必要がなくなりました。Oracle の Olson タイム ゾーン アップデータ ツールである tzupdater.jar が最新であれば、telephony-service ま たは音声レジスタ グローバル コンフィギュレーション モードで olsontimezone コマンドを使用して、 正しい時刻に設定できます。 Cisco Unified 3911 および 3951 SIP IP Phone、および Cisco Unified 6921、6941、6945、および 6961 SCCP および SIP IP Phone の場合、正しい Olson タイム ゾーン アップデータ ファイルは TzDataCSV.csv です。TzDataCSV.csv ファイルは、tzupdater.jar ファイルに基づいて作成されます。

正しいタイム ゾーンに設定するには、Cisco Unified CME がある Olson タイム ゾーンのエリア/ロケー ションを判断し、最新の tzupdater.jar または TzDataCSV.csv を Cisco Unified CME がアクセスできる TFTP サーバ (フラッシュ、スロット 0 など) にダウンロードする必要があります。

リブートが完了すると、電話機は、コンフィギュレーション ファイルのバージョンが 2010o よりも前 か後かを確認します。これよりも前の場合、電話機は最新の tzupdater.jar をロードし、そのアップデー タ ファイルを使用して Olson タイム ゾーンを計算します。

Olson タイム ゾーン機能と以前のバージョンとの互換性を維持するために、time-zone コマンドと timezone コマンドの両方が、レガシー タイム ゾーンとして維持されています。olsontimezone コマン ドは、約 500 のタイム ゾーンを対象としています(tzupdater.jar ファイルのバージョン 2010o では、 約 453 の Olson タイム ゾーン ID がサポートされています)。そのため、time-zone または timezone コ マンド (対象となるタイム ゾーンは、合計で 90 ~ 100 だけです)が olsontimezone コマンドと同時に 指定された場合、このコマンドが優先されます。

IP Phone に現地時刻を表示するためのタイム ゾーン設定の詳細については、「SCCP: Olson タイム ゾーンの設定」(P.102) または「SIP: Olson タイム ゾーンの設定」(P.105) を参照してください。

# DTMF リレー

Cisco Unified CME システムに接続する IP Phone は、アウトオブバンド DTMF リレーを使用して DTMF (キーパッド) 番号を VoIP 接続で転送できる必要があります。これは、インバンド転送を使用 するコーデックによって DTMF トーンが歪み、認識不能になる可能性があるためです。DTMF リレー は、DTMF トーンをアウトオブバンドで、符号化された音声ストリームとは別に転送することで、 DTMF トーンが歪む問題を解決します。

H.323 ネットワークの IP Phone では、DTMF は ITU H.245 規格で定義されている H.245 英数字方式 でリレーされます。この方式では、DTMF 番号は音声ストリームから分離され、RTP チャネルの代わ りに H.245 シグナリング チャネルを使用して、H.245 ユーザ入力指示メッセージの ASCII 文字として 送信されます。マルチサイト インストールでの DTMF リレーの設定については、「マルチサイト イン ストールでの H.323 ネットワーク用 DTMF リレーの設定」(P.108) を参照してください。

SIP ネットワークで、リモートのボイスメールまたは IVR アプリケーションを Cisco Unified CME Phone から使用するには、Cisco Unified CME Phone で使用される DTMF 番号を、SIP 電話機で使用 される RFC 2833 インバンド DTMF リレー メカニズムに変換する必要があります。SIP DTMF リレー 方式は、次の場合に必要です。

- SIP を使用して、リモートの SIP ベースの IVR またはボイスメール アプリケーションに Cisco Unified CME システムが接続されている。
- SIP を使用して、PSTN を経由してボイスメールまたは IVR アプリケーションに接続するリモートの SIP-PSTN 音声ゲートウェイに Cisco Unified CME システムが接続されている。

アウトオブバンド DTMF リレー変換の要件は、SCCP 電話機だけに限定されます。SIP 電話機は、 RFC 2833 で指定されているように、ネイティブにインバンド DTMF リレーをサポートしています。

Cisco Unity Express システムに接続している SIP ネットワークで、標準以外の SIP Notify 形式を使用 するボイスメールを使用するには、Cisco Unified CME Phone で使用される DTMF 番号を Notify 形式 に変換する必要があります。Cisco CME 3.0 および 3.1 との後方互換性のために、追加の設定が必要に なることがあります。SIP ネットワークで DTMF リレーをイネーブルにする設定については、「SIP ト ランク サポートの設定」(P.109) を参照してください。

### SIP 登録サポート

SIP 登録サポートを使用すると、H.323 ゲートウェイが E.164 番号をゲートキーパーに登録する方法と 似た方法で、SIP ゲートウェイの E.164 番号を SIP プロキシまたは SIP レジストラに登録できます。 SIP ゲートウェイでは、ローカル SCCP 電話機について、アナログ電話機の音声ポート (FXS)、およ び IP Phone の仮想音声ポート (EFXS) の代わりに、SIP プロキシまたはレジストラに E.164 番号を登 録できます。

ダイヤルピアの E.164 番号を外部レジストラに登録する場合、セカンダリ SIP プロキシまたはレジス トラにも登録して冗長性を確保できます。セカンダリ登録は、プライマリ レジストラに障害が発生し たときに使用できます。設定については、『*Cisco IOS SIP Configuration Guide*』の「Basic SIP Configuration」の章を参照してください。

(注)

H.323 プロトコルと SIP プロトコル間で登録ができるコマンドはありません。

デフォルトでは、SIP ゲートウェイは SIP 登録メッセージを生成しないため、ゲートウェイの E.164 電 話番号を外部 SIP レジストラに登録するようにゲートウェイを設定する必要があります。電話番号を Cisco Unified CME に登録する SIP ゲートウェイの設定については、「SIP トランク サポートの設定」 (P.109) を参照してください。

(注)

ルータ上で SIP を設定した場合、そのすべてのインターフェイス上のポートがデフォルトで開かれま す。ルータがパブリック IP アドレスと公衆電話交換網 (PSTN) 接続を持っている場合は、これに よって、ゲートウェイを介した電話ハッキングを実行する悪意のある攻撃者に対してルータが脆弱にな ります。脅威を排除するために、インターフェイスを信頼できないホストからアクセスできないプライ ベート IP アドレスにバインドする必要があります。さらに、不必要なトラフィックがルータを通過する のを防ぐようにファイアウォールまたはアクセス コントロール リスト (ACL) を設定して、パブリッ ク インターフェイスや信頼できないインターフェイスを保護してください。

## **Out-of-Dialog REFER**

Out-of-dialog REFER (OOD-R) は、リモート アプリケーションが、最初の INVITE なしに REFER メッセージを Cisco Unified CME に送信することによってコールを確立することを可能にします。 REFER が送信された後、コール セットアップの残りの部分はアプリケーションから独立し、メディア ストリームはアプリケーションを通過しなくなります。OOD-R を使用するアプリケーションは、 Request-URI で Referee アドレスを指定し、Refer-To ヘッダーで Refer-Target を指定するコール セッ トアップ要求をトリガーします。Cisco Unified CME との通信に使用される SIP メッセージングは、 エンドユーザのデバイス プロトコルに依存せず、SIP、SCCP、H.323、POTS のいずれかになります。 クリックツーダイヤルは、OOD-R を使用して作成できるアプリケーションの例です。

クリックツーダイヤル アプリケーションを使用すると、ユーザは、複数のステップをコール セット アップの1回のクリックに組み合わせることができます。たとえば、ユーザは PC から Web ベースの ディレクトリ アプリケーションをクリックすることで、電話番号を検索し、デスクトップ電話機をオ フフックにして、着信者番号をダイヤルできます。ユーザが自分の電話機からアウトダイヤルする必要 なく、アプリケーションがコール セットアップを開始します。ディレクトリ アプリケーションが REFER メッセージを Cisco Unified CME に送信し、Cisco Unified CME がこの REFER に基づいて、 両者の間のコールをセットアップします。 図 6 に、クリックツーダイヤル アプリケーションで使用される OOD-R の例を示します。このシナリ オでは、次のイベントが発生します(図のイベント番号を参照してください)。

- 1. リモート ユーザがクリックしてダイヤルします。
- **2.** アプリケーションが、out-of-dialog REFER を Cisco Unified CME 1 に送信します。
- 3. Cisco Unified CME 1 が SIP 電話機 1 (Referee) に接続します。
- 4. Cisco Unified CME 1 が Cisco Unified CME 2 に INVITE を送信します。
- 5. Cisco Unified CME 2 が SIP 電話機 2 (Refer-Target) に INVITE を送信し、コールが受け入れら れます。
- **6.** 2 台の SIP 電話機の間で、音声パスが作成されます。

#### 図 6 Out-of-Dialog REFER を使用したクリックツーダイヤル アプリケーション

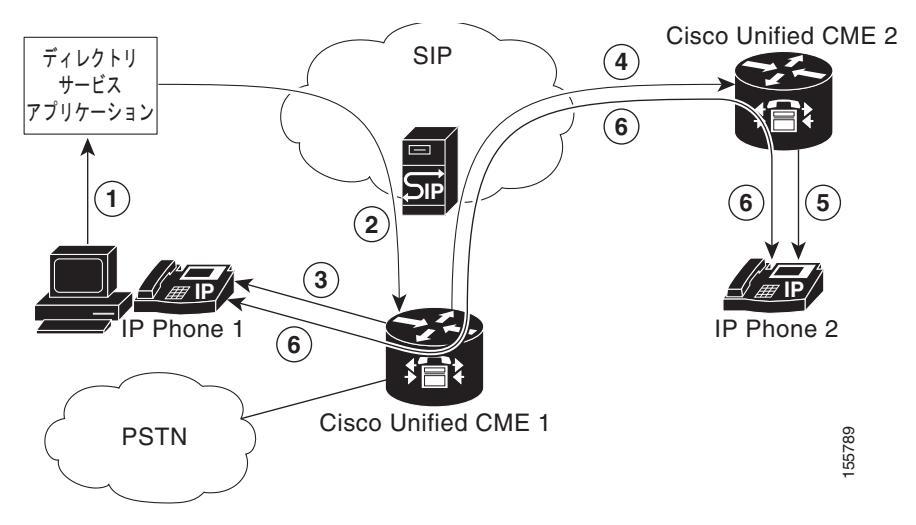

最初の OOD-R 要求は、RFC 2617 ベースのダイジェスト認証で認証および許可できます。認証をサ ポートするため、Cisco Unified CME はフラッシュに保存されているテキスト ファイルからクレデン シャル情報を取得します。このメカニズムは、Cisco Unified CME で、電話機ベースのクレデンシャ ルに加えて使用されます。プレゼンス サービスなど要求ベースの認証および許可を必要とする他の サービスと、同じクレデンシャル ファイルを共有できます。システムで設定し、ロードできるクレデ ンシャル ファイルは、最大 5 つです。これら 5 個のファイルの内容は相互排他的で、ユーザ名とパス ワードのペアは、すべてのファイルを通じて一意にする必要があります。ユーザ名とパスワードのペア は、Cisco Unified CME システムで SCCP または SIP 電話機に設定されているものとも異なっている 必要があります。

設定については、「OOD-R のイネーブル化」(P.113)を参照してください。

# ネットワーク パラメータの定義方法

ここでは、次の作業について説明します。これらすべての手順を実行する必要はない場合があります。

- 「VoIP ネットワークでのコールのイネーブル化」(P.92)(必須)
- 「DHCP の定義」(P.94)(必須)
- 「Cisco Unified CME ルータでのネットワーク タイム プロトコルのイネーブル化」(P.100)(必須)
- 「SCCP: Olson タイム ゾーンの設定」(P.102)
- 「SIP: Olson タイム ゾーンの設定」(P.105)
- 「マルチサイト インストールでの H.323 ネットワーク用 DTMF リレーの設定」(P.108)(任意)
- 「SIP トランク サポートの設定」(P.109)(任意)
- 「SIP トランク サポートの設定の確認」(P.111)(任意)
- 「DHCP サーバの TFTP アドレスの変更」(P.112)(任意)
- 「OOD-R のイネーブル化」(P.113)(任意)
- 「OOD-R 設定の確認」(P.115)(任意)
- 「OOD-R のトラブルシューティング」(P.116)(任意)

# VoIP ネットワークでのコールのイネーブル化

Cisco Unified CME のエンドポイント間でコールをイネーブルにするには、次の手順を実行します。

### 制約事項

- SIP エンドポイントは H.323 トランクでサポートされません。SIP エンドポイントは、SIP トラン クでのみサポートされます。
- Cisco Unified CME 3.4 以降のバージョンでは、メディア フロースルー モードのみがサポートされ ます。SIP から SIP へのコールを行うには、SIP から SIP へのコールをイネーブルにする必要があ ります。
- media flow-around コマンドで設定されるメディア フローアラウンドは、SIP 電話機を使用する Cisco Unified CME でサポートされません。

#### 手順の概要

- 1. enable
- 2. configure terminal
- 3. voice service voip
- 4. allow-connections from-type to to-type
- 5. sip
- 6. registrar server [expires [max sec] [min sec]
- 7. end

|        | コマンドまたはアクション                            | 目的                                            |
|--------|-----------------------------------------|-----------------------------------------------|
| ステップ 1 | enable                                  | 特権 EXEC モードをイネーブルにします。                        |
|        | 例:<br>Router> enable                    | <ul> <li>プロンプトが表示されたら、パスワードを入力します。</li> </ul> |
| ステップ 2 | configure terminal                      | グローバル コンフィギュレーション モードを開始します。                  |
|        | <b>例:</b><br>Router# configure terminal |                                               |

|        | コマンドまたはアクション                                                                                                    | 目的                                                                                                    |
|--------|----------------------------------------------------------------------------------------------------|----------------------------------------------------------------------------------------------------|
| ステップ 3 | voice service voip                                                                                                  | 音声サービス コンフィギュレーション モードを開始し、<br>Voice over IP(VoIP)カプセル化を指定します。                                                                                                    |
|        | 例:                                                                                                    |                                                                                                    |
|        | Router(config)# voice service voip                                                                                  |                                                                                                    |
| ステップ 4 | allow-connections from-type to to-type                                                                              | VoIP ネットワーク内の特定のエンドポイント タイプの間<br>でのコールを可能にします。                                                                                                    |
|        | 例:<br>Router(config-voi-srv)# allow-connections h323<br>to h323                                                     | <ul> <li>サポートするエンドポイントタイプごとに、個別の<br/>allow-connections コマンドが必要です。</li> </ul>                                                                                                    |
|        | Router(config-voi-srv)# allow-connections h323<br>to SIP<br>Router(config-voi-srv)# allow-connections SIP<br>to SIP |                                                                                                    |
| ステップ 5 | sip                                                                                                    | (任意) SIP コンフィギュレーション モードを開始します。                                                                                                    |
|        | 例:<br>Router(config-voi-srv)# sip                                                                                   | <ul> <li>SIP を実行している IP Phone を Cisco CME 3.4 以降で<br/>直接接続する場合にのみ必要です。</li> </ul>                                                                                                    |
| ステップ 6 | registrar server [expires [max sec][min sec]]                                                                       | (任意) Cisco Unified CME で SIP レジストラ機能をイ<br>ネーブルにします。                                                                                                    |
|        | <b>例:</b><br>Router(config-voi-sip)# registrar server<br>expires max 600 min 60                                     | <ul> <li>SIP を実行している IP Phone を Cisco CME 3.4 以降で<br/>直接接続する場合にのみ必要です。</li> </ul>                                                                                                    |
|        |                                                                                                    | <ul> <li>✓</li> <li>(注) Cisco Unified CME では、リロードをまたがる永<br/>続的な登録エントリのデータベースが維持されま<br/>せん。SIP 電話機はキープアライブ機能を使用しな<br/>いため、SIP 電話機を再登録する必要があります。<br/>SIP 電話機が再登録されるまでの時間を短縮するた<br/>め、有効期限を変更することを推奨します。</li> </ul> |
|        |                                                                                                    | <ul> <li>max sec: (任意)範囲: 600 ~ 86400。デフォルト:<br/>3600。推奨値: 600。</li> </ul>                                                                                                    |
|        |                                                                                                    |                                                                                                    |
|        |                                                                                                    | <ul> <li>(注) 登録の期限切れタイムアウトは、TCP からの切断<br/>を防止するために、必ず TCP 接続エージング タイ<br/>ムアウトよりも小さい値に設定します。</li> </ul>                                                                                                    |
|        |                                                                                                    |                                                                                                    |
|        |                                                                                                    | • <b>min</b> sec: (任意)範囲: 60 ~ 3600。デフォルト: 60。                                                                                                    |
| ステップ7  | exit                                                                                                    | ダイヤルピア コンフィギュレーション モードを終了しま<br>す。                                                                                                    |
|        | 例:<br>Bouter(config-voi-sin)# evit                                                                                  |                                                                                                    |
| z∓ぃ-┦♀ |                                                                                                    | CID - H - OS AL - NO H - DA SAN - D                                                                                                    |
| N1910  | stp-ua                                                                                                    | SIF ユーザ エーシェント コンフィキュレーション モード<br>を開始します。                                                                                                    |
|        | 例:                                                                                                    |                                                                                                    |
|        | Router(config)# sip-ua                                                                                              |                                                                                                    |

|         | コマンドまたはアクション                                                                             | 目的                                                                                                    |
|---------|------------------------------------------------------------------------------------------|----------------------------------------------------------------------------------------------------|
| ステップ 9  | notify telephone-event max-duration time                                                 | 単一の DTMF イベントに対する 2 つの連続した NOTIFY<br>メッセージ間で許容される最大時間間隔を設定します。                                               |
|         | 例:<br>Router(config-sip-ua)# notify telephone-event<br>max-duration 2000                 | • max-duration <i>time</i> :範囲:500~3000。デフォル<br>ト:2000。                                                      |
| ステップ 10 | <pre>registrar {dns:host-name   ipv4:ip-address} expires seconds [tcp] [secondary]</pre> | アナログ電話機の音声ポート (FXS) および IP Phone の仮<br>想音声ポート (EFXS) の代わりに、外部 SIP プロキシ<br>サーバまたは SIP レジストラ サーバに E.164 番号を登録し |
|         | 例:<br>Router(config-sip-ua)# registrar<br>ipv4:10.8.17.40 expires 3600 secondary         |                                                                                                    |
| ステップ 11 | retry register number                                                                    | ゲートウェイが送信する SIP Register メッセージの合計数<br>を設定します。                                                                |
|         | <b>例:</b><br>Router(config-sip-ua)# retry register 10                                    | <ul> <li><i>number</i>: Register メッセージのリトライ数。範囲:<br/>1~10。デフォルト:10。</li> </ul>                               |
| ステップ 12 | timers register time                                                                     | SIP ユーザ エージェント (UA) が Register 要求を送信す<br>るまで待つ時間を設定します。                                                      |
|         | <b>例:</b><br>Router(config-sip-ua)# timers register 500                                  | <ul> <li>time:待機時間(ミリ秒単位)。範囲:100~1000。</li> <li>デフォルト:500。</li> </ul>                                        |
| ステップ 13 | end                                                                                      | コンフィギュレーション モードを終了して、特権 EXEC<br>モードを開始します。                                                                   |
|         | 例:<br>Router(config-voi-sip)# end                                                        |                                                                                                    |

## **DHCP**の定義

DHCP クライアント用に DHCP サービスを設定するには、次の手順のいずれか 1 つだけを実行します。

- Cisco Unified CME ルータが DHCP サーバで、すべての DHCP クライアントに対して単一の共有 アドレス プールを使用できる場合は、「単一の DHCP IP アドレス プールの定義」(P.94)を参照し てください。
- Cisco Unified CME ルータが DHCP サーバで、IP Phone および非 IP Phone DHCP クライアント ごとに個別のプールが必要な場合は、「DHCP クライアントごとの個別の DHCP IP アドレス プー ルの定義」(P.96)を参照してください。
- Cisco Unified CME ルータが DHCP サーバではなく、IP Phone からの DHCP 要求を別のルータの DHCP サーバにリレーする場合は、「DHCP リレーの定義」(P.98)を参照してください。

### 単一の DHCP IP アドレス プールの定義

すべての DHCP クライアントが使用する IP アドレスの共有プールを作成するには、次の手順を実行します。

(注)

この作業は、すでに Cisco Unified CME Phone にアドレスを提供するために使用できる DHCP サーバ が LAN にある場合、実行 しないでください。「Cisco Unified CME ルータでのネットワーク タイム プ ロトコルのイネーブル化」(P.100)を参照してください。

#### 前提条件

Cisco Unified CME ルータが DHCP サーバになっている。

#### 制約事項

PC など IP Phone 以外のクライアントで異なる TFTP サーバ アドレスを使用する必要がある場合、単 一の DHCP IP アドレス プールは使用できません。

#### 手順の概要

- 1. enable
- 2. configure terminal
- 3. ip dhcp pool pool-name
- 4. network *ip-address* [mask | /prefix-length]
- 5. option 150 ip *ip-address*
- 6. default-router *ip-address*
- 7. end

|        | コマンドまたはアクション                                            | 目的                                                                                 |
|--------|---------------------------------------------------------|------------------------------------------------------------------------------------|
| ステップ 1 | enable                                                  | 特権 EXEC モードをイネーブルにします。                                                             |
|        | <b>例:</b><br>Router> enable                             | <ul> <li>プロンプトが表示されたら、パスワードを入力<br/>します。</li> </ul>                                 |
| ステップ 2 | configure terminal                                      | グローバル コンフィギュレーション モードを開始<br>します。                                                   |
|        | 例:<br>Router# configure terminal                        |                                                                                    |
| ステップ 3 | ip dhcp pool pool-name                                  | DHCP サーバ アドレス プールの名前を作成し、<br>DHCP プール コンフィギュレーション モードを開                            |
|        | <b>例:</b><br>Router(config)# ip dhcp pool mypool        | 炉 しま 9 。                                                                           |
| ステップ 4 | <pre>network ip-address [mask   /prefix-length]</pre>   | 設定する DHCP アドレス プールの IP アドレスを指定します。                                                 |
|        | 例:<br>Router(config-dhcp)# network 10.0.0.0 255.255.0.0 |                                                                                    |
| ステップ 5 | option 150 ip ip-address<br>例:                          | Cisco Unified IP Phone でイメージ コンフィギュ<br>レーション ファイルをダウンロードする TFTP<br>サーバ アドレスを指定します。 |
|        | Router(config-dhcp)# option 150 ip 10.0.0.1             | <ul> <li>これはご使用の Cisco Unified CME ルータの<br/>アドレスです。</li> </ul>                     |

|        | コマンドまたはアクション                                 | 目的                                                                                                    |
|--------|----------------------------------------------|----------------------------------------------------------------------------------------------------|
| ステップ 6 | default-router ip-address<br>例 ·             | (任意) IP Phone でローカル サブネットの外部にある IP トラフィックを送受信するために使用する<br>ルータを指定します。                                                                                                    |
|        | Router(config-dhcp)# default-router 10.0.0.1 | <ul> <li>Cisco Unified CME ルータがネットワーク上の<br/>唯一のルータである場合、このアドレスは<br/>Cisco Unified CME の IP ソース アドレスにす<br/>る必要があります。IP Phone でローカル サブ<br/>ネット上のデバイスのみと IP トラフィックの<br/>送受信を行う必要がある場合は、このコマンド<br/>は省略できます。</li> </ul> |
|        |                                              | <ul> <li>デフォルトルータに指定する IP アドレスは、<br/>フォールバックの目的で IP Phone で使用され<br/>ます。Cisco Unified CME の IP ソース アドレ<br/>スが到達不能になった場合、IP Phone はこのコ<br/>マンドで指定されたアドレスへの登録を試行し<br/>ます。</li> </ul>                                  |
| ステップ7  | end                                          | 特権 EXEC モードに戻ります。                                                                                                    |
|        | 例:<br>Router(config-dhcp)# end               |                                                                                                    |

#### 次の作業

- このルータで初めて Cisco Unified CME を設定している場合は、ここで Cisco Unified CME ルータの NTP を設定できます。「Cisco Unified CME ルータでのネットワーク タイム プロトコルのイネーブル化」(P.100) を参照してください。
- すでに設定されている Cisco Unified CME ルータのネットワーク パラメータを修正した場合は、 「電話機のコンフィギュレーション ファイルの生成」(P.359)を参照してください。

### DHCP クライアントごとの個別の DHCP IP アドレス プールの定義

PC など IP Phone 以外のクライアントを含めて、各 DHCP クライアントに DHCP IP アドレス プール を作成するには、次の手順を実行します。

(注)

この作業は、すでに Cisco Unified CME Phone にアドレスを提供するために使用できる DHCP サーバ が LAN にある場合、実行 しないでください。「Cisco Unified CME ルータでのネットワーク タイム プロトコルのイネーブル化」(P.100) を参照してください。

#### 前提条件

Cisco Unified CME ルータが DHCP サーバになっている。

#### 制約事項

DHCP クライアントごとに個別の DHCP IP アドレス プールを使用するには、IP Phone ごとにエントリ を作成します。

#### 手順の概要

#### 1. enable

- 2. configure terminal
- 3. ip dhcp pool pool-name
- **4.** host *ip*-address subnet-mask
- 5. client-identifier mac-address
- 6. option 150 ip *ip-address*
- 7. default-router *ip-address*
- 8. end

|        | コマンドまたはアクション                                                 | 目的                                                                                 |
|--------|--------------------------------------------------------------|------------------------------------------------------------------------------------|
| ステップ 1 | enable                                                       | 特権 EXEC モードをイネーブルにします。                                                             |
|        | 例:<br>Router> enable                                         | <ul> <li>プロンプトが表示されたら、パスワードを入<br/>力します。</li> </ul>                                 |
| ステップ 2 | configure terminal                                           | グローバル コンフィギュレーション モードを開<br>始します。                                                   |
|        | <b>例:</b><br>Router# configure terminal                      |                                                                                    |
| ステップ 3 | <pre>ip dhcp pool pool-name</pre>                            | DHCP サーバ アドレス プールの名前を作成し、<br>DHCP プール コンフィギュレーション モードを<br>開始します                    |
|        | 例:<br>Router(config)# ip dhcp pool pool2                     | 開始します。                                                                             |
| ステップ 4 | <b>host</b> ip-address subnet-mask                           | 電話機が取得する IP アドレスを指定します。                                                            |
|        | <b>例:</b><br>Router(config-dhcp)# host 10.0.0.0 255.255.0.0  |                                                                                    |
| ステップ 5 | client-identifier mac-address                                | 電話機の MAC アドレスを指定します。これは、<br>各 Cisco Unified IP Phone のラベルに印刷されて<br>います。            |
|        | עש:<br>Router(config-dhcp)# client-identifier 01238.380.3056 | <ul> <li>DHCP クライアントごとに、別の<br/>client-identifier コマンドが必要です。</li> </ul>             |
|        |                                                              | <ul> <li>MAC アドレスの前に「01」プレフィックス<br/>を追加します。</li> </ul>                             |
| ステップ 6 | option 150 ip ip-address                                     | Cisco Unified IP Phone でイメージ コンフィギュ<br>レーション ファイルをダウンロードする TFTP<br>サーバ アドレスを指定します。 |
|        | Router(config-dhcp)# option 150 ip 10.0.0.1                  | <ul> <li>これはご使用の Cisco Unified CME ルータの<br/>アドレスです。</li> </ul>                     |

|        | コマンドまたはアクション                                 | 目的                                                                                                    |
|--------|----------------------------------------------|----------------------------------------------------------------------------------------------------|
| ステップ7  | default-router ip-address<br>例:              | (任意) IP Phone でローカル サブネットの外部に<br>ある IP トラフィックを送受信するために使用す<br>るルータを指定します。                                                                                                    |
|        | Router(config-dhcp)# default-router 10.0.0.1 | <ul> <li>Cisco Unified CME ルータがネットワーク上<br/>の唯一のルータである場合、このアドレスは<br/>Cisco Unified CME の IP ソース アドレスに<br/>する必要があります。IP Phone でローカル<br/>サブネット上のデバイスのみと IP トラ<br/>フィックの送受信を行う必要がある場合は、<br/>このコマンドは省略できます。</li> </ul> |
|        |                                              | <ul> <li>デフォルト ルータに指定する IP アドレスは、<br/>フォールバックの目的で IP Phone で使用されます。Cisco Unified CME の IP ソース ア<br/>ドレスが到達不能になった場合、IP Phone は<br/>このコマンドで指定されたアドレスへの登録<br/>を試行します。</li> </ul>                                     |
| ステップ 8 | end                                          | 特権 EXEC モードに戻ります。                                                                                                    |
|        | 例:                                           |                                                                                                    |
|        | Router(config-dhcp)# end                     |                                                                                                    |

#### 次の作業

- このルータで初めて Cisco Unified CME を設定している場合は、ここで Cisco Unified CME ルータの NTP を設定できます。「Cisco Unified CME ルータでのネットワーク タイム プロトコルのイネーブル化」(P.100) を参照してください。
- すでに設定されている Cisco Unified CME ルータのネットワーク パラメータを修正した場合は、 「電話機のコンフィギュレーション ファイルの生成」(P.359)を参照してください。

### DHCP リレーの定義

Cisco Unified IP Phone が接続されている LAN インターフェイスで DHCP リレーを設定し、DHCP リレーが電話機から DHCP サーバに要求をリレーできるようにするには、次の手順を実行します。

#### 前提条件

LAN 上のこの Cisco Unified CME ルータ以外の DHCP サーバが、Cisco Unified CME Phone にアド レスを提供できること。

#### 制約事項

この Cisco Unified CME ルータが DHCP サーバになることはできません。

#### 手順の概要

- 1. enable
- 2. configure terminal
- 3. service dhcp
- **4.** interface *type number*
- 5. ip helper-address ip-address
- 6. end

| コマンドまたはアクション目的                                                                                                    |                                        |
|----------------------------------------------------------------------------------------------------|----------------------------------------|
| ステップ1   enable   特権 EXEC モードをイネーブルに                                                                                   | します。                                   |
| <ul> <li>クロンプトが表示されたら、</li> <li>のuter&gt; enable</li> </ul>                                                           | パスワードを入                                |
| <b>ステップ2</b> configure terminal グローバル コンフィギュレーショ 始します。                                                                | ン モードを開                                |
| 例:                                                                                                    |                                        |
| Router# configure terminal                                                                                            |                                        |
| ステップ3 service dhcp ルータ上で、Cisco IOS DHCP サ・<br>ネーブルにします。                                                               | ーバ機能をイ                                 |
| 例:                                                                                                    |                                        |
| Router(config)# service dhcp                                                                                          |                                        |
| ステップ4interface type number指定したインターフェイスのイン<br>ンフィギュレーション モードを開                                                         | ターフェイス コ<br>始します。                      |
| 例:                                                                                                    |                                        |
| Router(config)# interface vlan 10                                                                                     |                                        |
| ステップ5ip helper-address ip-address認識できない TFTP サーバおよび<br>求のブロードキャスト用の、ヘル<br>指定します。                                      | DNS サーバ要<br>パー アドレスを                   |
| <ul> <li>Router(config-if)# ip helper-address 10.0.0.1</li> <li>サーバが異なるホストにあるなとに別の ip helper-address = です。</li> </ul> | 易合、サーバご<br>1マンドが必要                     |
| <ul> <li>複数のサーバに ip helper-add<br/>を使用することで、複数の TF<br/>ゲットを設定することもできま</li> </ul>                                      | <b>lress</b> コマンド<br>『TP サーバ ター<br>ます。 |
| ステップ6 end   特権 EXEC モードに戻ります。                                                                                         |                                        |
| 例:<br>Router(config-if)# end                                                                                          |                                        |

#### 次の作業

- このルータで初めて Cisco Unified CME を設定している場合は、ここで Cisco Unified CME ルー タの NTP を設定できます。「Cisco Unified CME ルータでのネットワーク タイム プロトコルのイ ネーブル化」(P.100)を参照してください。
- すでに設定されている Cisco Unified CME ルータのネットワーク パラメータを修正した場合は、 「電話機のコンフィギュレーション ファイルの生成」(P.359)を参照してください。

# Cisco Unified CME ルータでのネットワーク タイム プロトコルのイネー ブル化

Cisco Unified CME ルータに対して NTP をイネーブルにするには、次の作業を実行します。

#### 手順の概要

- 1. enable
- 2. configure terminal
- **3.** clock timezone zone hours-offset [minutes-offset]
- **4.** clock summer-time zone recurring [week day month hh:mm week day month hh:mm [offset]]
- 5. ntp server *ip-address*
- 6. end

|        | コマンドまたはアクション                                                 | 目的                                                         |
|--------|--------------------------------------------------------------|------------------------------------------------------------|
| ステップ 1 | enable                                                       | 特権 EXEC モードをイネーブルにします。                                     |
|        | 例:                                                           | <ul> <li>プロンプトが表示されたら、パスワードを入<br/>力します。</li> </ul>         |
|        | Router> enable                                               |                                                            |
| ステップ 2 | configure terminal                                           | グローバル コンフィギュレーション モードを開<br>始します。                           |
|        | 例:                                                           |                                                            |
|        | Router# configure terminal                                   |                                                            |
| ステップ 3 | <pre>clock timezone zone hours-offset [minutes-offset]</pre> | 現地タイム ゾーンを設定します。                                           |
|        | 例:                                                           |                                                            |
|        | Router(config)# clock timezone pst -8                        |                                                            |
| ステップ 4 | clock summer-time zone recurring [week day month hh:mm       | (オプション)夏時間を指定します。                                          |
|        | week day month mi.num [0113et]]                              | <ul> <li>デフォルト:夏時間はディセーブルです。</li> </ul>                    |
|        |                                                              | <b>clock summer-time</b> <i>zone</i> <b>recurring</b> コマンド |
|        | 例:                                                           | をパラメータなしで指定した場合は、デフォ                                       |
|        | Router(config)# clock summer-time pdt recurring              | ルトで米国標準の夏時間規則が使用されま<br>す。 <i>offset</i> 引数のデフォルトは 60 です。   |

|        | コマンドまたはアクション                                     | 目的                                     |
|--------|--------------------------------------------------|----------------------------------------|
| ステップ 5 | ntp server ip-address                            | ルータのソフトウェア クロックと指定した NTP<br>サーバを同期します。 |
|        | <b>例:</b><br>Router(config)# ntp server 10.1.2.3 |                                        |
| ステップ 6 | exit                                             | 特権 EXEC モードに戻ります。                      |
|        | <b>例:</b><br>Router(config-telephony)# end       |                                        |

#### 次の作業

- このルータで初めて Cisco Unified CME を設定していて、マルチサイト インストールの場合は、 ここで DTMF リレーを設定できます。「マルチサイト インストールでの H.323 ネットワーク用 DTMF リレーの設定」(P.108)を参照してください。
- Cisco Unified CME が SIP ゲートウェイと対話する場合は、ゲートウェイのサポートを設定する必要があります。「SIP トランクサポートの設定」(P.109)を参照してください。
- このルータで初めて Cisco Unified CME を設定している場合は、ここでシステム パラメータを設 定できます。「System-Level パラメータの設定」(P.121) を参照してください。
- すでに設定されている Cisco Unified CME ルータのネットワーク パラメータを修正した場合は、 「電話機のコンフィギュレーション ファイルの生成」(P.359)を参照してください。

# SCCP: Olson タイム ゾーンの設定

Cisco Unified SCCP IP Phone に正しい現地時刻が表示されるように Olson タイム ゾーンを設定するには、次の手順を実行します。

### 前提条件

- Cisco Unified 6921、6941、6945、および 6961 SCCP IP Phone のコンフィギュレーション ファイルに TzDataCSV.csv ファイルが追加されていること。
- Cisco Unified 7961 SCCP IP Phone のコンフィギュレーション ファイルに tzupdater.jar ファイル が追加されていること。

#### 手順の概要

- 1. enable
- 2. configure terminal
- 3. tftp-server device:tzupdater.jar
- 4. tftp-server device:TZDataCSV.csv
- 5. telephony-service
- 6. olsontimezone timezone version number
- 7. create cnf-files
- 8. time-zone number
- 9. exit
- **10. clock timezone** zone hours-offset
- **11. clock summer-time** *zone* **date** *date month year hh:mm date month year hh:mm*
- **12.** exit
- **13.** clock set *hh:mm:ss* day month year
- 14. configure terminal
- 15. telephony-service
- 16. reset
- 17. end

|        | コマンドまたはアクション                                                                            | 目的                                                                                                    |
|--------|-----------------------------------------------------------------------------------------|----------------------------------------------------------------------------------------------------|
| ステップ 1 | enable                                                                                  | 特権 EXEC モードをイネーブルにします。                                                                                               |
|        | <b>例:</b><br>Router> enable                                                             | <ul> <li>プロンプトが表示されたら、パスワードを入力します。</li> </ul>                                                                        |
| ステップ 2 | configure terminal                                                                      | グローバル コンフィギュレーション モードを開始します。                                                                                         |
| ステップ 3 | 例:<br>Router# configure terminal<br>tftp-server device:tzupdater.jar                    | TFTP サーバ上の tzupdater.jar ファイルにアクセスできる                                                                                |
|        |                                                                                         | ようにします。                                                                                                    |
|        | 例:<br>Router(config)# tftp-server flash:tzupdater.jar                                   | <ul> <li>device:フラッシュ、スロット0など、Cisco Unified<br/>CME からアクセスできる TFTP サーバ。</li> </ul>                                   |
| ステップ 4 | tftp-server device:TZDataCSV.csv                                                        | TFTP サーバ上の TZDataCSV.csv ファイルにアクセスでき<br>るようにします。                                                                     |
|        | 例:<br>Router(config)# tftp-server flash:TZDataCSV.csv                                   | <ul> <li><i>device</i>:フラッシュ、スロット0など、Cisco Unified<br/>CME からアクセスできる TFTP サーバ。</li> </ul>                            |
| ステップ 5 | telephony-service                                                                       | telephony-service コンフィギュレーション モードを開始します。                                                                             |
|        | <b>例:</b><br>Router(config)# telephony-service                                          |                                                                                                    |
| ステップ 6 | olsontimezone timezone version number<br>例:                                             | Cisco Unified SCCP IP Phone または Cisco Unified SIP IP Phone に正しい現地時刻が表示されるように Olson タイム ゾーンを設定します。                    |
|        | Router(config-telephony)# olsontimezone<br>America/Argentina/Buenos Aires version 2010o | <ul> <li><i>timezone</i>: Olson タイム ゾーン名。エリア(大陸また<br/>は海の名前)とロケーション(地域内の特定の場所の<br/>名前。通常は市または小さな島)が含まれます。</li> </ul> |
|        |                                                                                         | <ul> <li>version number : tzupdater.jar または TzDataCSV.csv<br/>ファイルのバージョン。バージョンは、ファイルの更<br/>新が必要かどうかを示します。</li> </ul> |
|        |                                                                                         | <b>(注)</b> Cisco Unified CME 9.0 では、最新バージョンは 2010o です。                                                               |
| ステップ 7 | create cnf-files                                                                        | Cisco Unified CME で Cisco Unified SCCP IP Phone に必要な eXtensible Markup Language (XML) コンフィギュ                         |
|        | 例:                                                                                      |                                                                                                    |
| フテップの  | kouter(config-telephony)# create chi-files                                              | Circo Unified CCOP ID Diseas たてしい可能性対応まことい                                                                           |
| X/9/0  | cime-zone number                                                                        | Cisco Unified SCCP IP Phone に正しい現地時刻が表示され<br>るように、タイムゾーンを設定します。                                                      |
|        | <b>例:</b><br>Router(config-telephony)# time-zone 21                                     | <i>number</i> :指定されたタイム ゾーンの数値コード。                                                                                   |
| ステップ9  | exit                                                                                    | telephony-service コンフィギュレーション モードを終了します。                                                                             |
|        | 例:<br>Router(config-telephony)# exit                                                    |                                                                                                    |

|         | コマンドまたはアクション                                                                                | 目的                                                                                                    |
|---------|---------------------------------------------------------------------------------------------|----------------------------------------------------------------------------------------------------|
| ステップ 10 | clock timezone zone hours-offset                                                            | 表示のためのタイム ゾーンを設定します。                                                                                    |
|         | <b>例:</b><br>Router(config)# clock timezone CST -6                                          | <ul> <li>zone:標準時が適用されているときに表示されるタイムゾーンの名前。zone 引数の最大長は、7 文字に制限されています。</li> </ul>                       |
|         |                                                                                             | • hours-offset : UTC からの時間差。                                                                            |
| ステップ 11 | <pre>clock summer-time zone date date month year hh:mm date month year hh:mm</pre>          | (任意) 自動的に夏時間(サマータイム)に切り替わるように、Cisco Unified CME システムを設定します。                                             |
|         | 例:<br>Router(config)# clock summer-time CST date 12<br>October 2010 2:00 26 Deril 2011 2:00 | <ul> <li><i>zone</i>:夏時間が有効のときに表示されるタイムゾーンの名前(たとえば、太平洋夏時間の「PDT」)。zone 引数の最大長は、7 文字に制限されています。</li> </ul> |
|         | OCCODET 2010 2.00 20 April 2011 2.00                                                        | • date:夏時間が、コマンドで指定された最初の特定の<br>日付から始まり、2番めの特定の日付で終わることを<br>示します。                                       |
|         |                                                                                             | • $date: \exists (1 \sim 31)_{\circ}$                                                                   |
|         |                                                                                             | • month:月 (January、February など)。                                                                        |
|         |                                                                                             | • <i>year</i> :年(1993~2035)。                                                                            |
|         |                                                                                             | <ul> <li><i>hh:mm</i>: 24 時間形式の時間と分。</li> </ul>                                                         |
| ステップ 12 | exit                                                                                        | グローバル コンフィギュレーション モードを終了します。                                                                            |
|         | 例:<br>Router(config)# exit                                                                  |                                                                                                    |
| ステップ 13 | <pre>clock set hh:mm:ss day month year</pre>                                                | システム ソフトウェア クロックを手動で設定します。                                                                              |
|         | ~                                                                                           | <ul> <li><i>hh:mm:ss</i>: 24 時間形式の現在の時間、分、秒。</li> </ul>                                                 |
|         | <b>19]:</b><br>Router# clock set 19:29:00 13 May 2011                                       | • <i>day</i> :現在の日。                                                                                     |
|         |                                                                                             | • month:現在の月(名前)。                                                                                       |
|         |                                                                                             | • year:現在の年(省略なし)。                                                                                      |
| ステップ 14 | configure terminal                                                                          | グローバル コンフィギュレーション モードを開始します。                                                                            |
|         | 例:                                                                                          |                                                                                                    |
|         | Router# configure terminal                                                                  |                                                                                                    |
| ステップ 15 | telephony-service                                                                           | telephony-service コンフィギュレーション モードを開始します。                                                                |
|         | 例:<br>Router(config)# telephony-service                                                     |                                                                                                    |
| ステップ 16 | reset                                                                                       | Cisco Unified CME ルータに関連付けられた Cisco Unified SCCP IP Phone をすべてリブートします。                                  |
|         | <b>例</b> :                                                                                  |                                                                                                    |
| ステップ 17 | end                                                                                         | 特権 EXEC モードに戻ります。                                                                                       |
|         | <b>例:</b><br>Router(config-telephony)# end                                                  |                                                                                                    |

# SIP: Olson タイム ゾーンの設定

Cisco Unified SIP IP Phone に正しい現地時刻が表示されるように Olson タイム ゾーンを設定するに は、次の手順を実行します。

### 前提条件

- Cisco Unified 3911、3951、6921、6941、6945、および 6961 SIP IP Phone のコンフィギュレー ション ファイルに TzDataCSV.csv ファイルが追加されていること。
- Cisco Unified 7961 SIP IP Phone のコンフィギュレーションファイルに tzupdater.jar ファイルが追加されていること。

#### 手順の概要

- 1. enable
- 2. configure terminal
- 3. tftp-server device:tzupdater.jar
- 4. tftp-server device:TZDataCSV.csv
- 5. voice register global
- 6. olsontimezone timezone version number
- 7. create profile
- 8. timezone number
- 9. exit
- 10. clock timezone zone hours-offset
- 11. clock summer-time zone date date month year hh:mm date month year hh:mm
- 12. exit
- **13.** clock set *hh:mm:ss* day month year
- 14. configure terminal
- 15. voice register global
- 16. reset
- 17. end

#### 手順の詳細

|          | コマンドまたはアクション                                                                                  | 目的                                                                                                    |
|----------|-----------------------------------------------------------------------------------------------|----------------------------------------------------------------------------------------------------|
| ステップ 1   | enable                                                                                        | 特権 EXEC モードをイネーブルにします。                                                                                               |
|          | <b>例:</b><br>Router> enable                                                                   | <ul> <li>プロンプトが表示されたら、パスワードを入力します。</li> </ul>                                                                        |
| ステップ 2   | configure terminal                                                                            | グローバル コンフィギュレーション モードを開始します。                                                                                         |
| 7=11-7 2 | 例:<br>Router# configure terminal                                                              |                                                                                                    |
| X1973    | citp-server device.tzupdater.jar                                                              | IFIP サーハエの tzupdater.jar ファイルにアクセスできる<br>ようにします。                                                                     |
|          | <b>例:</b><br>Router(config)# tftp-server slot0:tzupdater.jar                                  | <ul> <li>device: フラッシュ、スロット 0 など、Cisco Unified<br/>CME からアクセスできる TFTP サーバ。</li> </ul>                                |
| ステップ 4   | tftp-server device:TZDataCSV.csv                                                              | TFTP サーバ上の TZDataCSV.csv ファイルにアクセスでき<br>るようにします。                                                                     |
|          | <b>例:</b><br>Router(config)# tftp-server slot0:TZDataCSV.csv                                  | <ul> <li><i>device</i>: フラッシュ、スロット0など、Cisco Unified<br/>CME からアクセスできる TFTP サーバ。</li> </ul>                           |
| ステップ 5   | voice register global                                                                         | 音声レジスタ グローバル コンフィギュレーション モード<br>を開始します。                                                                              |
|          | <b>例:</b><br>Router(config)# voice register global                                            |                                                                                                    |
| ステップ 6   | olsontimezone timezone version number<br>例:                                                   | Cisco Unified SCCP IP Phone または Cisco Unified SIP IP Phone に正しい現地時刻が表示されるように Olson タイム ゾーンを設定します。                    |
|          | Router(config-register-global)# olsontimezone<br>America/Argentina/Buenos Aires version 2010o | <ul> <li><i>timezone</i>: Olson タイム ゾーン名。エリア(大陸また<br/>は海の名前)とロケーション(地域内の特定の場所の<br/>名前。通常は市または小さな島)が含まれます。</li> </ul> |
|          |                                                                                               | <ul> <li>version number : tzupdater.jar または tzdatacsv.csv<br/>ファイルのバージョン。バージョンは、ファイルの更<br/>新が必要かどうかを示します。</li> </ul> |
|          |                                                                                               | <b>(注)</b> Cisco Unified CME 9.0 では、最新バージョンは 2010o です。                                                               |
| ステップ 7   | create profile                                                                                | Cisco Unified SIP IP Phone に必要なコンフィギュレーショ<br>ン プロファイル ファイルを生成します。                                                    |
|          | <b>例:</b><br>Router(config-register-global)# create profile                                   |                                                                                                    |
| ステップ 8   | timezone number                                                                               | Cisco Unified SIP IP Phone に使用するタイム ゾーンを設定します。                                                                       |
|          | <b>例:</b><br>Router(config-register-global)# timezone 21                                      | <ul> <li><i>number</i>:範囲は1~53です。デフォルトは5(太平<br/>洋標準時/夏時間)です。</li> </ul>                                              |
| ステップ 9   | exit                                                                                          | 音声レジスタ グローバル コンフィギュレーション モード<br>を終了します。                                                                              |
|          | <b>例:</b><br>Router(config-register-global)# exit                                             |                                                                                                    |

|         | コマンドまたはアクション                                                                                | 目的                                                                                                    |
|---------|---------------------------------------------------------------------------------------------|----------------------------------------------------------------------------------------------------|
| ステップ 10 | clock timezone zone hours-offset                                                            | 表示のためのタイム ゾーンを設定します。                                                                                   |
|         | <b>例:</b><br>Router(config)# clock timezone CST -6                                          | <ul> <li>zone:標準時が適用されているときに表示されるタイムゾーンの名前。zone 引数の最大長は、7 文字に制限されています。</li> </ul>                      |
|         |                                                                                             | • hours-offset : UTC からの時間差。                                                                           |
| ステップ 11 | <pre>clock summer-time zone date date month year hh:mm date month year hh:mm</pre>          | (任意) 自動的に夏時間(サマータイム)に切り替わるように、Cisco Unified CME システムを設定します。                                            |
|         | 例:<br>Router(config)# clock summer-time CST date 12<br>October 2010 2:00 26 Deril 2011 2:00 | <ul> <li><i>zone</i>:夏時間が有効のときに表示されるタイムゾーンの名前(たとえば、太平洋夏時間の「PDT」)。zone 引数の最大長は、7文字に制限されています。</li> </ul> |
|         | Octobel 2010 2.00 20 April 2011 2.00                                                        | • <b>date</b> :夏時間が、コマンドで指定された最初の特定の<br>日付から始まり、2 番めの特定の日付で終わることを<br>示します。                             |
|         |                                                                                             | • $date: \exists (1 \sim 31)_{\circ}$                                                                  |
|         |                                                                                             | • <i>month</i> :月 (January、February など)。                                                               |
|         |                                                                                             | • <i>year</i> :年(1993~2035)。                                                                           |
|         |                                                                                             | <ul> <li><i>hh:mm</i>: 24 時間形式の時間と分。</li> </ul>                                                        |
| ステップ 12 | exit                                                                                        | グローバル コンフィギュレーション モードを終了します。                                                                           |
|         | <b>例:</b><br>Router(config)# exit                                                           |                                                                                                    |
| ステップ 13 | clock set hh:mm:ss day month year                                                           | システム ソフトウェア クロックを手動で設定します。                                                                             |
|         |                                                                                             | <ul> <li><i>hh:mm:ss</i>: 24 時間形式の現在の時間、分、秒。</li> </ul>                                                |
|         | <b>例:</b><br>Router# clock set 15:25:00 17 November 2011                                    | • <i>day</i> :現在の日。                                                                                    |
|         |                                                                                             | • <i>month</i> :現在の月(名前)。                                                                              |
|         |                                                                                             | • year:現在の年(省略なし)。                                                                                     |
| ステップ 14 | configure terminal                                                                          | グローバル コンフィギュレーション モードを開始します。                                                                           |
|         | 例:                                                                                          |                                                                                                    |
|         | Router# configure terminal                                                                  |                                                                                                    |
| スナッフ 15 | voice register global                                                                       | 音声レジスタ グローバル コンフィギュレーション モード<br>を開始します。                                                                |
|         | <b>例</b> :                                                                                  |                                                                                                    |
| ステップ 16 | reset                                                                                       | Cigon Unified CMF ルータに関連付けられた Cigon Unified                                                            |
| ~~~~~   |                                                                                             | SIP 電話機をすべてリブートします。                                                                                    |
|         | <b>例:</b><br>Router(config-register-global)# reset                                          |                                                                                                    |
| ステップ 17 | end                                                                                         | 特権 EXEC モードに戻ります。                                                                                      |
|         |                                                                                             |                                                                                                    |
|         | 例:                                                                                          |                                                                                                    |
|         | Router(config-register-global)# end                                                         |                                                                                                    |

# マルチサイト インストールでの H.323 ネットワーク用 DTMF リレーの設 定

マルチサイト インストールで H.323 ネットワーク用に DTMF リレーを設定する場合にのみ、次の手順 を実行します。

(注)

SIP ネットワークで DTMF リレーを設定するには、「SIP トランク サポートの設定」(P.109) を参照してください。

#### 手順の概要

- 1. enable
- 2. configure terminal
- 3. dial-peer voice tag voip
- 4. dtmf-relay h245-alphanumeric
- 5. end

|        | コマンドまたはアクション                                                           | 目的                                                      |
|--------|------------------------------------------------------------------------|---------------------------------------------------------|
| ステップ 1 | enable                                                                 | 特権 EXEC モードをイネーブルにします。                                  |
|        | 例:<br>Router> enable                                                   | <ul> <li>プロンプトが表示されたら、パスワードを入力<br/>します。</li> </ul>      |
| ステップ 2 | configure terminal                                                     | グローバル コンフィギュレーション モードを開始し<br>ます。                        |
|        | <b>例:</b><br>Router# configure terminal                                |                                                         |
| ステップ 3 | dial-peer voice tag voip                                               | ダイヤルピア コンフィギュレーション モードを開始<br>します。                       |
|        | <b>例:</b><br>Router(config)# dial-peer voice 2 voip                    |                                                         |
| ステップ 4 | dtmf-relay h245-alphanumeric                                           | テレフォニーインターフェイスと H.323 ネットワー<br>クとの間のデュアルトーン多重周波数 (DTMF) |
|        | <b>例:</b><br>Router(config-dial-peer)# dtmf-relay<br>h245-alphanumeric | トーンのリレー用に、H.245 Alphanumeric 方式を指<br>定します。              |
| ステップ 5 | end                                                                    | 特権 EXEC モードに戻ります。                                       |
|        | <b>例:</b><br>Router(config-dial-peer)# end                             |                                                         |

### 次の作業

- SIP トランクのサポートを設定するには、「SIP トランク サポートの設定」(P.109) を参照してく ださい。
- このルータで初めて Cisco Unified CME を設定している場合は、ここでシステム パラメータを設 定できます。「System-Level パラメータの設定」(P.121)を参照してください。
- すでに設定されている Cisco Unified CME ルータのネットワーク パラメータを修正した場合は、 「電話機のコンフィギュレーション ファイルの生成」(P.359)を参照してください。

## SIP トランク サポートの設定

SIP ゲートウェイのダイヤルピアで DTMF リレーをイネーブルにして、電話番号を Cisco Unified CME に登録するようにゲートウェイを設定するには、次の手順を実行します。

#### 手順の概要

- 1. enable
- 2. configure terminal
- 3. dial-peer voice tag voip
- 4. dtmf-relay rtp-nte
- 5. dtmf-relay sip-notify
- 6. exit
- 7. sip-ua
- 8. notify telephone-event max-duration msec
- 9. registrar {dns:host-name | ipv4:ip-address} expires seconds [tcp] [secondary]
- **10.** retry register *number*
- **11. timers register** *msec*
- 12. end

#### 手順の詳細

|         | コマンドまたはアクション                                                                             | 目的                                                                                                    |
|---------|------------------------------------------------------------------------------------------|----------------------------------------------------------------------------------------------------|
| ステップ 1  | enable                                                                                   | 特権 EXEC モードをイネーブルにします。                                                                                 |
|         | <b>例:</b><br>Router> enable                                                              | <ul> <li>プロンプトが表示されたら、パスワードを入力します。</li> </ul>                                                          |
| ステップ 2  | configure terminal                                                                       | グローバル コンフィギュレーション モードを開始します。                                                                           |
|         | <b>例:</b><br>Router# configure terminal                                                  |                                                                                                    |
| ステップ 3  | dial-peer voice tag voip                                                                 | ダイヤルピア コンフィギュレーション モードを開始しま<br>す。                                                                      |
|         | 例:<br>Router(config)# dial-peer voice 2 voip                                             |                                                                                                    |
| ステップ 4  | dtmf-relay rtp-nte                                                                       | Real-Time Transport Protocol (RTP) と Named<br>Telephony Event (NTE) ペイロード タイプを使用して                     |
|         | <b>例:</b><br>Router(config-dial-peer)# dtmf-relay rtp-nte                                | DTMF トーンを転送し、KFC 2833 標準方式を使用して<br>DTMF リレーをイネーブルにします。                                                 |
| ステップ 5  | dtmf-relay sip-notify                                                                    | SIP NOTIFY メッセージを使用して DTMF トーンを転送<br>します。                                                              |
|         | <b>例:</b><br>Router(config-dial-peer)# dtmf-relay sip-notify                             |                                                                                                    |
| ステップ 6  | exit                                                                                     | ダイヤルピア コンフィギュレーション モードを終了しま<br>す。                                                                      |
|         | 例:<br>Router(config-dial-peer)# exit                                                     |                                                                                                    |
| ステップ7   | sip-ua                                                                                   | SIP ユーザ エージェント コンフィギュレーション モード<br>を開始します。                                                              |
|         | <b>例:</b><br>Router(config)# sip-ua                                                      |                                                                                                    |
| ステップ 8  | <b>notify telephone-event max-duration</b> <i>msec</i>                                   | 単一の DTMF イベントに対する 2 つの連続した NOTIFY<br>メッセージ間で許容される最大時間間隔をミリ秒単位で設                                        |
|         | <b>例:</b><br>Router(config-sip-ua)# notify telephone-event<br>max-duration 2000          | <ul> <li>max-duration time:範囲:500~3000。デフォルト:2000。</li> </ul>                                          |
| ステップ 9  | <pre>registrar {dns:host-name   ipv4:ip-address} expires seconds [tcp] [secondary]</pre> | アナログ電話機の音声ポート(FXS)および IP Phoneの<br>仮想音声ポート(EFXS)の代わりに、外部 SIP プロキシ<br>サーバまたは SIP レジストラ サーバに E.164 番号を登録 |
|         | <b>例:</b><br>Router(config-sip-ua)# registrar<br>ipv4:10.8.17.40 expires 3600 secondary  | します。                                                                                                   |
| ステップ 10 | retry register number                                                                    | ゲートウェイが送信する SIP Register メッセージの合計数<br>を設定します。                                                          |
|         | <b>例:</b><br>Router(config-sip-ua)# retry register 10                                    | <ul> <li><i>number</i>: Register メッセージのリトライ数。範囲:<br/>1~10。デフォルト:10。</li> </ul>                         |

|         | コマンドまたはアクション                                     | 目的                                                                    |
|---------|--------------------------------------------------|-----------------------------------------------------------------------|
| ステップ 11 | timers register msec                             | SIP ユーザ エージェント(UA)が Register 要求を送信す<br>るまで待つ時間を設定します。                 |
|         | 例:<br>Router(config-sip-ua)# timers register 500 | <ul> <li>time:待機時間(ミリ秒単位)。範囲:100~1000。</li> <li>デフォルト:500。</li> </ul> |
| ステップ 12 | end                                              | 特権 EXEC モードに戻ります。                                                     |
|         | <b>例:</b><br>Router(config-sip-ua)# end          |                                                                       |

## SIP トランク サポートの設定の確認

SIP トランクの設定を確認するには、次の手順を実行します。

#### 手順の概要

- 1. show sip-ua status
- 2. show sip-ua timers
- 3. show sip-ua register status
- 4. show sip-ua statistics

#### 手順の詳細

#### ステップ 1 show sip-ua status

このコマンドを使用して、電話イベントに対する連続した NOTIFY メッセージ間の時間間隔を表示します。次の例では、時間間隔が 2000 ms です。

#### Router# show sip-ua status

SIP User Agent Status SIP User Agent for UDP :ENABLED SIP User Agent for TCP :ENABLED SIP User Agent bind status(signaling):DISABLED SIP User Agent bind status(media):DISABLED SIP early-media for 180 responses with SDP:ENABLED SIP max-forwards :6 SIP DNS SRV version:2 (rfc 2782) NAT Settings for the SIP-UA Role in SDP:NONE Check media source packets:DISABLED Maximum duration for a telephone-event in NOTIFYs:2000 ms SIP support for ISDN SUSPEND/RESUME:ENABLED Redirection (3xx) message handling:ENABLED

SDP application configuration: Version line (v=) required Owner line (o=) required Timespec line (t=) required Media supported:audio image Network types supported:IN Address types supported:IP4 Transport types supported:RTP/AVP udptl

#### ステップ 2 show sip-ua timers

このコマンドは、登録要求が送信されるまでの待機時間を表示します。これは、timers register コマンドで設定された値です。

#### ステップ 3 show sip-ua register status

このコマンドは、ローカル E.164 登録のステータスを表示します。

#### ステップ 4 show sip-ua statistics

このコマンドは、送信された Register メッセージを表示します。

# DHCP サーバの TFTP アドレスの変更

TFTP の IP アドレスを設定した後で変更するには、次の手順を実行します。

#### 前提条件

Cisco Unified CME ルータが DHCP サーバになっている。

#### 制約事項

DHCP サーバが、Cisco Unified CME 以外のルータ上にある場合は、外部 DHCP サーバに新しい TFTP サーバの IP アドレスを再設定します。

#### 手順の概要

- 1. enable
- 2. configure terminal
- 3. ip dhcp pool pool-name
- 4. option 150 ip *ip-address*
- 5. end

|        | コマンドまたはアクション                     | 目的                                                 |
|--------|----------------------------------|----------------------------------------------------|
| ステップ 1 | enable                           | 特権 EXEC モードをイネーブルにします。                             |
|        | 例:<br>Router> enable             | <ul> <li>プロンプトが表示されたら、パスワードを入<br/>力します。</li> </ul> |
| ステップ 2 | configure terminal               | グローバル コンフィギュレーション モードを開<br>始します。                   |
|        | 例:<br>Router# configure terminal |                                                    |

|        | コマンドまたはアクション                                | 目的                                                                       |
|--------|---------------------------------------------|--------------------------------------------------------------------------|
| ステップ 3 | ip dhcp pool pool-name                      | DHCP プール コンフィギュレーション モードを<br>開始して、DHCP プールを作成または変更しま                     |
|        | 例:                                          | す。                                                                       |
|        | Router(config)# ip dhcp pool pool2          | <ul> <li><i>pool-name</i>:設定するプールに、以前に設定<br/>した固有識別子。</li> </ul>         |
| ステップ 4 | option 150 ip ip-address                    | Cisco Unified IP Phone がイメージ コンフィギュ<br>レーション ファイル XmlDefault.cnf.xml をダウ |
|        | 例:                                          | ンロードする TFTP サーバ アドレスを指定しま                                                |
|        | Router(config-dhcp)# option 150 ip 10.0.0.1 | 9 0                                                                      |
| ステップ 5 | end                                         | 特権 EXEC モードに戻ります。                                                        |
|        | 例:                                          |                                                                          |
|        | Router(config-dhcp)# end                    |                                                                          |

# OOD-R のイネーブル化

Cisco Unified CME ルータで OOD-R サポートをイネーブルにするには、次の手順を実行します。

### 前提条件

- Cisco Unified CME 4.1 以降のバージョン。
- クリックツーダイヤル アプリケーションなど OOD-R を開始するアプリケーション、およびその ディレクトリ サーバがインストールされ、設定されていること。
  - ディレクトリ サーバと Cisco Unified CME の間で使用される SIP REFER および NOTIFY メ ソッドについては、『RFC 3515, The Session Initiation Protocol (SIP) Refer Method』を参照し てください。
  - Cisco Unified CME が Referee と Refer-Target の間のセッションを開始するときに使用する メッセージ フローについては、『RFC 3725, Best Current Practices for Third Party Call Control (3pcc)』を参照してください。

### 制約事項

- コール待機、会議、保留、転送コールの各機能は、Refer-Targetの呼び出し中にサポートされません。
- SIP から SIP のシナリオでは、Refer-Target の呼び出し中に Referee でリングバックが鳴りません。

#### 手順の概要

- 1. enable
- 2. configure terminal
- 3. sip-ua
- 4. refer-ood enable [request-limit]
- 5. exit
- 6. voice register global
- 7. authenticate ood-refer
- 8. authenticate credential tag location
- 9. end

|        | コマンドまたはアクション                                              | 目的                                                                                    |
|--------|-----------------------------------------------------------|---------------------------------------------------------------------------------------|
| ステップ 1 | enable                                                    | 特権 EXEC モードをイネーブルにします。                                                                |
|        |                                                           | <ul> <li>プロンプトが表示されたら、パスワードを入力しま</li> </ul>                                           |
|        | 例:                                                        | す。                                                                                    |
|        | Router> enable                                            |                                                                                       |
| ステップ 2 | configure terminal                                        | グローバル コンフィギュレーション モードを開始します。                                                          |
|        | 例:                                                        |                                                                                       |
|        | Router# configure terminal                                |                                                                                       |
| ステップ 3 | sip-ua                                                    | SIP ユーザ エージェント コンフィギュレーション モード<br>を開始して、ユーザ エージェントを設定します。                             |
|        | 例:                                                        |                                                                                       |
|        | Router(config)# sip-ua                                    |                                                                                       |
| ステップ 4 | <pre>refer-ood enable [request-limit]</pre>               | OOD-R 処理をイネーブルにします。                                                                   |
|        | <b>例:</b><br>Router(config-sip-ua)# refer-ood enable 300  | <ul> <li>request-limit: ルータが処理できる同時着信 OOD-R<br/>要求の最大数。範囲:1~500。デフォルト:500。</li> </ul> |
| ステップ 5 | exit                                                      | SIP ユーザ エージェント コンフィギュレーション モード<br>を終了します。                                             |
|        | 例:                                                        |                                                                                       |
|        | Router(config-sip-ua)# exit                               |                                                                                       |
| ステップ 6 | voice register global                                     | 音声レジスタ グローバル コンフィギュレーション モード<br>を開始して、Cisco Unified CME または                           |
|        | 例:                                                        | Cisco Unified SRST 環境でサポートされるすべての SIP 電                                               |
|        | Router(config)# voice register global                     | 話機に対してグローバル パラメータを設定します。                                                              |
| ステップ7  | authenticate ood-refer                                    | (任意) RFC 2617 ベースのダイジェスト認証を使用した着信 OOD-R 要求の認証をイネーブルにします。                              |
|        | 例:                                                        |                                                                                       |
|        | Router(config-register-global)# authenticate<br>ood-refer |                                                                                       |

|        | コマンドまたはアクション                                       | 目的                                                                                                    |
|--------|----------------------------------------------------|----------------------------------------------------------------------------------------------------|
| ステップ 8 | authenticate credential tag location               | (任意)着信 OOD-R 要求の認証に使用するクレデンシャル<br>ファイルを指定します。                                                                 |
|        | 例:<br>Router(config-register-global)# authenticate | <ul> <li><i>tag</i>: OOD-R 認証に使用するクレデンシャル ファイル<br/>を識別する番号。範囲:1~5。</li> </ul>                                 |
|        | credential i flasn:credi.csv                       | <ul> <li><i>location</i>: URL 形式によるクレデンシャル ファイルの<br/>名前と場所。有効な保存場所は、TFTP、HTTP、およ<br/>びフラッシュ メモリです。</li> </ul> |
| ステップ9  | end                                                | 特権 EXEC モードに戻ります。                                                                                             |
|        | <b>例:</b><br>Router(config-register-global)# end   |                                                                                                    |

# OOD-R 設定の確認

```
ステップ 1 show running-config
```

```
このコマンドによって設定が確認されます。
Router# show running-config
!
voice register global
mode cme
source-address 10.1.1.2 port 5060
load 7971 SIP70.8-0-1-11S
load 7970 SIP70.8-0-1-11S
load 7961GE SIP41.8-0-1-0DEV
load 7961 SIP41.8-0-1-0DEV
authenticate ood-refer
authenticate credential 1 tftp://172.18.207.15/labtest/cred1.csv
create profile sync 0004550081249644
.
.
.
sip-ua
refer-ood enable
```

#### ステップ 2 show sip-ua status refer-ood

このコマンドは、OOD-Rの設定値を表示します。

Router# show sip-ua status refer-ood

Maximum allow incoming out-of-dialog refer 500 Current existing incoming out-of-dialog refer dialogs: 1 outgoing out-of-dialog refer dialogs: 0

# OOD-R のトラブルシューティング

#### ステップ 1 debug ccsip messages

このコマンドは、SIP UA クライアントとルータの間で交換された SIP メッセージを表示します。

```
Router# debug ccsip messages
```

SIP Call messages tracing is enabled

```
Aug 22 18:15:35.757: //-1/xxxxxxxx/SIP/Msg/ccsipDisplayMsg:
Received:
REFER sip:1011@10.5.2.141:5060 SIP/2.0
Via: SIP/2.0/UDP 172.18.204.144:59607;branch=z9hG4bK1238
From: <sip:1011@172.18.204.144>;tag=308fa4ba-4509
To: <sip:1001@10.5.2.141>
Call-ID: f93780-308fa4ba-0-767d@172.18.204.144
CSeq: 101 REFER
Max-Forwards: 70
Contact: <sip:1011@172.18.204.144:59607>
User-Agent: CSCO/7
Timestamp: 814720186
Refer-To: sip:1001@10.5.2.141
Referred-By: <sip:root@172.18.204.144>
Content-Length: 0
```

```
Aug 22 18:15:35.773: //-1/xxxxxxx/SIP/Msg/ccsipDisplayMsg:
Sent:
SIP/2.0 202 Accepted
Via: SIP/2.0/UDP 172.18.204.144:59607;branch=z9hG4bK1238
From: <sip:10110172.18.204.144>;tag=308fa4ba-4509
To: <sip:1001010.5.2.141>;tag=56D02AC-1E8E
Date: Tue, 22 Aug 2006 18:15:35 GMT
Call-ID: f93780-308fa4ba-0-767d0172.18.204.144
Timestamp: 814720186
CSeq: 101 REFER
Content-Length: 0
Contact: <sip:10110172.18.204.141:5060>
```

#### ステップ 2 debug voip application oodrefer

このコマンドは、OOD-R 機能のデバッグ メッセージを表示します。

Router# debug voip application oodrefer

voip application oodrefer debugging is on

Aug 22 18:16:21.625: //-1//AFW :/C ServiceThirdParty Event Handle: Aug 22 18:16:21.625: //-1//AFW :/AFW ThirdPartyCC New: Aug 22 18:16:21.625: //-1//AFW :EE461DC520000:/C\_PackageThirdPartyCC\_NewReq: ThirdPartyCC module listened by TclModule 45F39E28 0 91076048 Aug 22 18:16:21.625: //-1//AFW :EE461DC520000:/OCOpen SetupRequest: Refer Dest1: 1011, Refer Dest2: 1001; ReferBy User: root Aug 22 18:16:21.693: //-1//AFW :EE461DC520000:/OCHandle SignalEvent 1: Aug 22 18:16:21.693: //-1//AFW\_:/Third\_Party\_CC\_Send\_Notify: Third\_Party\_CC\_Send\_Notify: sending notify respStatus=2, final=FALSE, failureCause=16 Aug 22 18:16:21.693: //-1//AFW :/Third Party CC Send Notify: AppNotify successful! Aug 22 18:16:26.225: //-1//AFW :EE461DC520000:/OCHandle SignalEvent 1: Aug 22 18:16:26.229: //-1//AFW :EE461DC520000:/OCHandle SignalEvent 1: Aug 22 18:16:26.249: //-1//AFW :EE461DC520000:/OCHandle SignalEvent 2: Aug 22 18:16:29.341: //-1//AFW :EE461DC520000:/OCHandle SignalEvent 2: Aug 22 18:16:29.341: //-1//AFW :/Third Party CC Send Notify: Third Party CC Send Notify: sending notify respStatus=4, final=TRUE, failureCause=16 Aug 22 18:16:29.341: //-1//AFW\_:/Third\_Party\_CC\_Send\_Notify: AppNotify successful! Aug 22 18:16:29.349: //-1//AFW\_:EE461DC520000:/OCHandle\_Handoff: BAG contains: ][LEG\_INCCONNECTED(5)][Cause(0)] Aug 22 18:16:29.349: LEG[895 Aug 22 18:16:29.349: CON[7 ][CONNECTION CONFED(2)] {LEG[895 ][LEG OUTCONNECTED(10)][Cause(0)]} ][LEG\_INCCONNECTED(5)][Cause(0)],LEG[896 Aug 22 18:16:29.349: LEG[896 ][LEG OUTCONNECTED(10)][Cause(0)] Aug 22 18:16:29.365: //-1//AFW :EE461DC520000:/OCAnyState IgnoreEvent: Event Ignored Aug 22 18:16:29.365: //-1//AFW :/C ServiceThirdParty Event Handle: Aug 22 18:16:29.365: //-1//AFW :EE461DC520000:/C ServiceThirdParty Event Handle: Received event APP\_EV\_NOTIFY\_DONE[174] in Main Loop Aug 22 18:16:29.365: //-1//AFW\_:EE461DC520000:/OCAnyState\_IgnoreEvent: Event Ignored Aug 22 18:16:29.365: //-1//AFW :/C ServiceThirdParty Event Handle: Aug 22 18:16:29.365: //-1//AFW :EE461DC520000:/C ServiceThirdParty Event Handle: Received event APP EV NOTIFY DONE[174] in Main Loop Aug 22 18:16:29.369: //-1//AFW :EE461DC520000:/OCHandle SubscribeCleanup: Aug 22 18:16:29.369: //-1//AFW :EE461DC520000:/Third Party CC Cleaner: Aug 22 18:16:29.453: //-1//AFW :EE461DC520000:/OCClosing AnyEvent: Aug 22 18:16:29.453: //-1//AFW :EE461DC520000:/Third Party CC Cleaner: Aug 22 18:16:29.453: //-1//AFW\_:EE461DC520000:/OCClosing\_AnyEvent: Aug 22 18:16:29.453: //-1//AFW :EE461DC520000:/Third Party CC Cleaner:

# ネットワーク パラメータの設定例

- 「NTP サーバ:例」(P.118)
- 「H.323 ネットワーク用の DTMF リレー:例」(P.118)
- 「OOD-R:例」(P.118)

## NTP サーバ:例

次の例では、pst タイム ゾーンを UTC から 8 時間のオフセットとして、pdt という繰り返しのサマータ イムを使用して定義し、10.1.2.3 の NTP サーバと同期します。

clock timezone pst -8
clock summer-time pdt recurring
ntp server 10.1.2.3

### H.323 ネットワーク用の DTMF リレー:例

次に示す show running-config コマンド出力の一部は、H.245 英数字 DTMF リレーを使用するように ダイヤルピアが設定されたことを示しています。

```
dial-peer voice 4000 voip
  destination-pattern 4000
  session target ipv4:10.0.0.25
  codec g711ulaw
  dtmf-relay h245-alphanumeric
```

## OOD-R:例

```
voice register global
mode cme
source-address 11.1.1.2 port 5060
load 7971 SIP70.8-0-1-11S
load 7970 SIP70.8-0-1-11S
load 7961GE SIP41.8-0-1-0DEV
load 7961 SIP41.8-0-1-0DEV
authenticate ood-refer
authenticate credential 1 tftp://172.18.207.15/labtest/credl.csv
create profile sync 0004550081249644
.
.
.
sip-ua
authentication username jack password 021201481F
refer-ood enable
```

# 次の作業

- このルータで初めて Cisco Unified CME を設定している場合は、ここでシステム レベルのパラ メータを設定できます。「System-Level パラメータの設定」(P.121)を参照してください。
- すでに設定されている Cisco Unified CME ルータのネットワーク パラメータを変更した場合は、 ここでコンフィギュレーション ファイルを生成して、変更を保存できます。「電話機のコンフィ ギュレーション ファイルの生成」(P.359)を参照してください

# その他の参考資料

次の各項では、Cisco Unified CME 機能に関連するその他の資料について説明します。

## 関連資料

| <br>関連項目                      | 参照先                                                      |
|-------------------------------|----------------------------------------------------------|
| Cisco Unified CME の設定         | [Cisco Unified CME Command Reference]                    |
|                               | Cisco Unified CME Documentation Roadmap                  |
| Cisco IOS コマンド                | [Cisco IOS Voice Command Reference]                      |
|                               | Cisco IOS Software Releases 12.4T Command References     |
| Cisco IOS の設定                 | <i>Cisco IOS Voice Configuration Library</i>             |
|                               | [Cisco IOS Software Releases 12.4T Configuration Guides] |
| Cisco Unified CME 用の電話機のマニュアル | [User Documentation for Cisco Unified IP Phones]         |

# シスコのテクニカル サポート

|                                                                                                    | リンク                                           |
|----------------------------------------------------------------------------------------------------|-----------------------------------------------|
| 右の URL にアクセスして、シスコのテクニカル サ<br>ポートを最大限に活用してください。                                                                                                    | http://www.cisco.com/en/US/support/index.html |
| 以下を含むさまざまな作業にこの Web サイトが役立<br>ちます。<br>・テクニカル サポートを受ける<br>・ソフトウェアをダウンロードする<br>・セキュリティの脆弱性を報告する、またはシスコ製                                                                                                    |                                               |
| 品のセキュリティ問題に対する支援を受ける<br>・ツールおよびリソースへアクセスする<br>- Product Alert の受信登録<br>- Field Notice の受信登録<br>- Bug Toolkit を使用した既知の問題の検索                                                                                       |                                               |
| <ul> <li>Networking Professionals (NetPro) コミュニティ<br/>で、技術関連のディスカッションに参加する</li> <li>トレーニング リソースへアクセスする</li> <li>TAC Case Collection ツールを使用して、ハードウェ<br/>アや設定、パフォーマンスに関する一般的な問題をイ<br/>ンタラクティブに特定および解決する</li> </ul> |                                               |
| この Web サイト上のツールにアクセスする際は、<br>Cisco.com のログイン ID およびパスワードが必要で<br>す。                                                                                                    |                                               |

# ネットワーク パラメータの機能情報

表8に、このモジュールで説明した機能、およびバージョンごとの拡張機能を示します。

特定の Cisco Unified CME バージョンをサポートするための適切な Cisco IOS リリースを判断するに は、http://www.cisco.com/en/US/docs/voice\_ip\_comm/cucme/requirements/guide/33matrix.htm にあ る『*Cisco Unified CME and Cisco IOS Software Version Compatibility Matrix*』を参照してください。

プラットフォームのサポートおよびソフトウェア イメージのサポートに関する情報を検索するには、 Cisco Feature Navigator を使用します。Cisco Feature Navigator では、特定のソフトウェア リリース、 フィーチャ セット、またはプラットフォームをサポートしている Cisco IOS ソフトウェア イメージを 確認できます。Cisco Feature Navigator にアクセスするには、http://www.cisco.com/go/cfn に移動しま す。Cisco.com のアカウントは必要ありません。

(注)

表 8 には、特定の機能に対するサポートを導入した Cisco Unified CME のバージョンが示されていま す。特に明記されていない限り、Cisco Unified CME ソフトウェアの後続のバージョンでもこの機能 をサポートします。

#### 表 8 ネットワーク パラメータの機能情報

| 機能名                 | Cisco Unified C<br>ME のパージョン | 変更箇所                                                                                                    |
|---------------------|------------------------------|----------------------------------------------------------------------------------------------------|
| Olson タイム ゾーン       | 9.0                          | telephony-service または音声レジスタ グローバル コン<br>フィギュレーション モードで olsontimezone コマンドを指<br>定することで、新しいタイム ゾーンを使用する新しい国、<br>または市や州によってタイム ゾーンが変更される既存の国<br>に対応するために、タイム ゾーン関連のコマンドまたは電<br>話機のロードを更新する必要がなくなりました。 |
| Out-of-Dialog REFER | 4.1                          | Out-of Dialog REFER のサポートが追加されました。                                                                                                    |